## МИНИСТЕРСТВО ОБРАЗОВАНИЯ РЕСПУБЛИКИ БЕЛАРУСЬ

# УЧРЕЖДЕНИЕ ОБРАЗОВАНИЯ «БРЕСТСКИЙ ГОСУДАРСТВЕННЫЙ ТЕХНИЧЕСКИЙ УНИВЕРСИТЕТ»

Факультет инновационной деятельности, управления и финансов Кафедра информатики и прикладной математики

# ЗАДАНИЯ К КОНТРОЛЬНОЙ РАБОТЕ №1

по дисциплине «Информатика» и краткие методические указания по их выполнению для студентов инженерно-технической специальности 70 02 01 «Промышленное и гражданское строительство» заочной формы обучения УДК 681.3

Задания по дисциплине «Информатика» к контрольной работе № 1 предназначены для студентов первого курса специальности «Промышленное и гражданское строительство» заочной формы обучения на факультете инновационной деятельности, управления и финансов.

Методические рекомендации содержат сведения о требованиях к содержанию, структуре и оформлению контрольных работ, примеры решения типовых задач, приведенные для выполнения в среде Excel и системе компьютерной математики МАТНСАD. Методические рекомендации имеют целью оказать помощь студентам в подготовке к контрольной работе по названной дисциплине.

Составитель: Хомицкая Т.Г., ст. преподаватель

Учреждение образования © «Брестский государственный технический университет», 2011 Вариант всех заданий выбирается студентом по *таблице* 1 следующим образом. Пусть студент Иванов П.С. имеет шифр 8453217. Тогда отыскиваем в *таблице* 1 столбец с буквой И (первая буква фамилии) и строку с номером 7 (последняя цифра шифра). На пересечении столбца И со строкой 7 находим числа 4 и 15. Первое число (4) означает номер варианта в *разделе А* задания, второе число (15) — номер варианта в *разделе Б* того же задания. Таким образом, <u>задание 1</u> КР №1 у Иванова П.С. формулируется следующим образом;

### Задание 1.

Вычислить в СКМ МатнСАD и ЭТ Excel значение величины s

$$s = p \cdot (q \cdot r^2 + \sqrt[5]{7,4}) - \sqrt[3]{4 \cdot q^2} + 1 + \sqrt{8 \cdot r},$$

зависящей от величин р, q и г

$$\rho = \frac{3x}{y} \cdot \frac{1 - (\beta y)^2}{9.3 \alpha x^3 + \gamma}, \ q = \frac{(\gamma x + y)^2 + 2.4}{\alpha x^2 (\alpha y + x)}, \ r = \frac{\beta x + 5.7}{\alpha^2 x^2 + \beta^2 y^2}.$$

Аналогично формируются другие задания контрольных работ.

| $\nabla \Gamma$ | Α    | В    | Д    | 3    | п    | 0    | C    | Φ    | ч    | Э    |
|-----------------|------|------|------|------|------|------|------|------|------|------|
|                 | Б    | Г    | E,Ë  | И,Й  | M    | П    | T    | Х    | ш    | ю    |
|                 |      |      | Ж    | K    | H    | p    | У    | Ц    | Щ,Ы  | Я    |
| 0               | 3,14 | 1,8  | 2,11 | 4,20 | 5,5  | 2,7  | 3,4  | 1,13 | 4,3  | 5,9  |
| 1.              | 4,5  | 3,2  | 5,7  | 2,6  | 1,14 | 3,13 | 5,10 | 2,8  | 1,4  | 4,12 |
| 2               | 2,4  | 4,10 | 3,12 | 1,1  | 5,19 | 5,1  | 1,16 | 4,11 | 3,15 | 2,15 |
| 3               | 1,20 | 2,16 | 4,17 | 5,16 | 2,12 | 3,7  | 4,18 | 1,3  | 5,2  | 3,5  |
| 4               | 4,14 | 5,18 | 1,19 | 2,20 | 3,16 | 4,1  | 5,14 | 3,1  | 2,14 | 1,15 |
| 5               | 2,18 | 4,19 | 1,6  | 3,18 | 4,6  | 1,12 | 2,17 | 5,6  | 3,9  | 5,3  |
| 6               | 5,4  | 3,17 | 4,9  | 1,10 | 3,3  | 4,16 | 1,2  | 2,3  | 5,17 | 2,9  |
| 7               | 1,9  | 2,10 | 5,15 | 4,15 | 2,1  | 5,12 | 3,8  | 4,2  | 1,5  | 3,19 |
| 8               | 3,6  | 5,20 | 2,5  | 3,20 | 4,8  | 1,11 | 2,2  | 5,13 | 4,13 | 1,17 |
| 9               | 5,11 | 1,7  | 3,10 | 5,8  | 1,18 | 2,13 | 4,7  | 3,11 | 2,19 | 4,4  |

Таблица 1. - начальная буква фамилии; II – последняя цифра шифра.

# ТРЕБОВАНИЯ К ОФОРМЛЕНИЮ КОНТРОЛЬНОЙ РАБОТЫ

Студент должен выполнить контрольную работу, строго придерживаясь указанных ниже требований. Работа, выполненная без их соблюдения, к защите не допускается и возвращается студенту на доработку.

- 1. Контрольная работа должна быть выполнена строго по варианту. Контрольная работа, выполненная не по своему варианту, возвращается студенту без проверки и к защите не допускается.
- 2. Контрольная работа должна быть оформлена на отдельных листах формата А4.

- 3. Для выполнения заданий контрольной работы рекомендуется использовать версии *Microsoft Excel 2003* и *MathCAD 13*.
- 4. Контрольная работа должна содержать:
  - титульный лист, содержащий название дисциплины, Фамилию, Имя, Отчество студента, номер группы, шифр и личную подпись студента;
  - номер варианта (раздел А, раздел Б);
  - полное условие каждого задания;
  - распечатки на принтере в соответствии с заданием документов МатнСАD, рабочих листов Excel с результатами вычислений (с выводом заголовков строк и столбцов, без сетки) и отчетов по результатам (для заданий, выполненных с помощью Поиск решений);
  - описание действий, применяемых для решения каждого задания;
  - перечень используемой литературы.
- 5. Формат вывода всех числовых результатов должен быть в обычном виде и не менее чем с <u>8 (восемью) цифрами</u> после десятичного разделителя.
- 6. Контрольная работа должна быть выполнена и представлена на проверку за две недели до начала сессии. Студент обязан учесть все замечания рецензента и внести в нее необходимые исправления.
- Документы Excel и МатнСАD должны быть оформлены в виде файлов на рабочем диске (R:) ЛВС БРГТУ <u>к началу сессии</u>.

При условии правильности выполнения контрольная работа <u>допускается к</u> защите. Студенты, допущенные к защите и успешно выполнившие лабораторные работы в сессию, допускаются к сдаче зачета по дисциплине.

# ЗАДАНИЕ №1:

4

Вычислить в СКМ МАТНСАD и ЭТ EXCEL значение величины s в соответствии с вариантом (*paзden A*), зависящей от величин p, q и r, заданных в *paзdene Б*.

Замечание: Для корректного выполнения задания переменные x, y, α, β и γ должны принимать положительные значения.

Раздел А: варианты формул, определяющих величину s.

1. 
$$s = \sqrt[4]{7,2} \cdot p \cdot q^2 - \sqrt[5]{r^2 + (2 \cdot p - q)^2} + \sqrt{3} \cdot (q + r)$$
  
2.  $s = r \cdot (p + \sqrt{5} \cdot q) + \sqrt[4]{7 \cdot p^2 + q^2} - \sqrt[3]{8,4} \cdot q \cdot r$   
3.  $s = (\sqrt{6} \cdot p - 3 \cdot q) \cdot p + \sqrt[5]{2,3} \cdot r^2 - \sqrt[3]{r^2 + 3 \cdot q^2}$   
4.  $s = p \cdot (q \cdot r^2 + \sqrt[5]{7,4}) - \sqrt[3]{4 \cdot q^2 + 1} + \sqrt{8} \cdot r$   
5.  $s = \sqrt[4]{9,1} \cdot q \cdot (p - r) + \sqrt{6} \cdot r^2 - \sqrt[5]{p^2 + 4r^2}$ 

| №<br>вар. | p                                                                                 | q                                                                              | r                                                                                                    |
|-----------|-----------------------------------------------------------------------------------|--------------------------------------------------------------------------------|----------------------------------------------------------------------------------------------------|
| 1         | $9,73\beta - \frac{2xy^2}{xy + x^2\gamma}$                                        | $\frac{\alpha}{y} \cdot \frac{\gamma x - \beta y (x + y)}{\alpha^2 \beta + x}$ | $\frac{\alpha x^3 + 3,78 \beta y}{(x^2 y + \beta) y}$                                                           |
| 2         | $\frac{7,2 x^2 y^2 + \gamma}{\alpha x + \beta (y + x)}$                           | $\frac{\alpha^2 y^2 - x}{\gamma^3 x + \beta y^2}$                              | $\frac{\alpha}{\beta} \cdot \frac{\mathbf{x}  \mathbf{y}^2 + \alpha  \beta}{\mathbf{x} + \gamma  \mathbf{y}^2}$ |
| 3         | $\frac{x}{y} \frac{\beta x + \gamma (y - x)}{3.5 x^2 + y^2}$                      | $\frac{\beta^3 x + \gamma y}{\alpha^2 x^2 + y^2}$                              | $\frac{\beta (x + \gamma y^2)}{\alpha y (\alpha x + \beta y)}$                                                  |
| 4         | $\frac{y}{x} \cdot \frac{\alpha^2 x + \beta^2}{\beta(x^2 + y^2)}$                 | $\frac{\alpha x^2 + y^2}{\beta y^2 (x + y) + \gamma}$                          | $\frac{3\beta(x^2-3y^2)}{2,8\gamma x+\alpha}$                                                                   |
| 5         | $\frac{\beta}{y} \cdot \frac{\alpha x^2 - 3.7 \gamma y^2}{\alpha x + \gamma^2 y}$ | $\alpha \times y + \frac{1,86 \gamma y}{\alpha x^2 + \beta y}$                 | $\frac{\alpha x^2 (x-y^3)}{\beta y + \alpha x^3}$                                                               |
| 6         | $\frac{y}{\alpha \alpha} - \frac{\alpha x - \beta x y}{x^2 + 7,2\beta y^2}$       | $\frac{(\alpha + \beta y) x^2}{1,86 \beta^2 + \gamma \times y}$                | $\frac{\alpha y - \beta x^2}{\beta x^2 (x + y^3)}$                                                              |
| 7         | $\frac{\beta x^2 y^2 (x+y^2)}{\gamma \alpha^2 + \beta^2}$                         | $\frac{\alpha}{x} \cdot \frac{2.9 \gamma x + \beta}{3 \alpha (x^2 + y^2)}$     | $\frac{\beta y^2 (x-y^2)}{\alpha x^2 + \gamma y^2}$                                                             |
| 8         | $\frac{3xy^3}{xy^2+2y}-\beta y$                                                   | $\frac{8.6 \alpha^2 \beta}{\beta x + \gamma (x + y^2)}$                        | $\frac{y}{x} \frac{\alpha^2 x + 3\beta^2 - y}{\alpha x^2 + y}$                                                  |
| 9         | $\frac{\gamma \gamma^2 + x (\beta - \gamma)}{9.3\gamma x^2 y}$                    | $\frac{2}{x} \cdot \frac{\gamma^3 y \div \beta x}{\alpha^2 + (x y)^2}$         | $\frac{\beta(x+\gamma y^2)}{x(\alpha x y^2 + \beta y)}$                                                         |
| 10        | $\frac{0.9 x^2 - \beta y}{x^2 + \gamma y^2}$                                      | $\frac{3.6\alpha\beta(x+y)}{\gammax^2y^2+5y}$                                  | $\frac{y}{x} \frac{1,7 \alpha^2 x^2 + y}{\gamma(x + y^2)}$                                                      |
| 11        | $\frac{\alpha \left(x^2 + \beta y^2\right)}{3,71\beta^2 x + y}$                   | $\frac{3\beta}{x^2} \cdot \frac{\gamma + x  y}{\alpha  x + \beta  y^3}$        | $\frac{\alpha^2 + \beta x}{(xy + \alpha)x} - \frac{2,7\gamma}{x^2}$                                             |
| 12        | $\frac{3.1\alpha}{xy}\cdot\frac{\alpha x-y}{\beta^2+y^2}$                         | $\frac{\gamma x - 3(x^2 + y)}{4.8 \gamma (x + y^2)}$                           | $\frac{2\alpha^2 x + \beta y^2}{2,9x^2 y + \alpha}$                                                             |
| 13        | $\frac{\alpha y}{\beta x^2 + \gamma y} - y^2$                                     | $\frac{\alpha}{x} \cdot \frac{0.63 \beta x^2 + \gamma}{4.2 \alpha^2 (x + y)}$  | $\frac{\gamma (x^2 + y^2)}{1.7 \alpha^2 (x + y)}$                                                               |
| 14        | $2,6\alpha x + \frac{\gamma y}{x^2 + y^2}$                                        | $\frac{8,3\gamma x - \alpha y}{2\alpha (x + y^2)}$                             | $\frac{\alpha}{3} \cdot \frac{\gamma + (x - y)^2}{\alpha^2 (x^2 + y)}$                                          |
| 15        | $\frac{3x}{y} \cdot \frac{1 - (\beta y)^2}{9,3\alpha x^3 + \gamma}$               | $\frac{(\gamma x + y)^2 + 2.4}{\alpha x^2 (\alpha y + x)}$                     | $\frac{\beta x+5,7}{\alpha^2 x^2+\beta^2 y^2}$                                                                  |

Раздел Б: варианты функций р, q, r.

| №<br>вар. | p                                                                            | q                                                          | F'                                                                        |
|-----------|------------------------------------------------------------------------------|------------------------------------------------------------|---------------------------------------------------------------------------|
| 16        | $\frac{x}{y} \cdot \frac{(\alpha x)^2 - \beta y^2}{9.8 \alpha x^2 + \gamma}$ | $7,63\gamma \times -\frac{\beta}{\gamma \times +\gamma^2}$ | $\frac{(\alpha^2 x - \beta y^2)x}{\alpha x^2 + y^2}$                      |
| 17        | $\frac{(3\alpha-2x)^2}{2,7\beta x+\gamma y}$                                 | $0,4x - \frac{\beta x^2 + 5}{x + 3y^2}$                    | $\frac{\alpha}{\beta^2} \cdot \frac{x y - 2.7 \gamma^2}{x^3 + y}$         |
| 18        | $\frac{3}{y^2} \cdot \frac{\alpha x + \beta y^2}{x^2 + (\alpha y)^2}$        | $\frac{5,3\gamma^3 x}{x^2 + y^2} \frac{\beta}{xy}$         | $\frac{2,7\alpha^2-\betay^2}{3x+\alphay^2}$                               |
| 19        | $\frac{\beta}{y} \cdot \frac{\gamma x^2 + x y^4}{\alpha^2 + \beta^2}$        | $\frac{3,7\gammay-x}{7\alpha(x^2+y^2)}$                    | $\frac{(\alpha+\beta y^2)x+y}{x^2+\beta y^2}$                             |
| 20        | $\frac{4.7\alpha+\betax^3}{(\alphax)^2+xy}$                                  | $3\alpha x^2 - \frac{\beta y^3 + x}{\alpha^2 \gamma + y}$  | $\frac{\alpha^2}{3,7} \frac{\gamma - 2(\alpha x)^3}{\beta x (x^2 + y^2)}$ |

## ЗАДАНИЕ №2:

Вычислить в СКМ МАТНСАD и ЭТ Excel значение величины и в соответствии с вариантом (*раздел A*), зависящей от функций f1, f2 и f3, заданных в *разделе Б*.

Замечание: Для корректного выполнения задания переменные а и b должны принимать положительные значения.

Раздел А: варианты формул, определяющих величину и.

1. 
$$u = \ln \frac{2 \cdot b + |f_2 - a \cdot f_1|}{e^{f_1^2 - f_2} + 3,27 \cdot f_3^2} + \arctan \frac{f_1 \cdot (f_2 - b^2 \cdot f_3)}{a^2 + \sqrt{|f_1^2 - f_2| + e^2 \cdot b}} - \log_3 \frac{\pi}{8}$$
2. 
$$u = \sin \frac{f_1 + 1,71 \cdot (f_3 - f_2^2)}{|a - 2 \cdot f_1^2| + e^3} - \ln \frac{\sqrt{(a - 2 \cdot f_1^2)^2 + a \cdot b} + 1}{e^{f_2 + 2 \cdot f_1} + f_3^2} + \log_5 \frac{\pi}{4}$$
3. 
$$u = \ln \frac{|3,21 + f_3| + 2,3 \cdot b^2}{e^4 + \sqrt{(f_1 + f_2)^2 + a}} - \cos \frac{(e^{f_3 - f_1} - 3) \cdot f_2^2}{(f_1 + f_2)^2 + a \cdot b} + \log_4 \frac{11}{\pi}$$
4. 
$$u = \cos \frac{|1,05 \cdot f_1 - f_2^2| + e^{-2}}{e^{f_1 - f_2} + 2 \cdot a^2} + \arctan \frac{f_3^2 \cdot (f_1 - 3,1 \cdot f_2)}{4 + \sqrt{(f_1 - f_2)^4 + b}} - \log_3 \frac{\pi}{\pi}$$
5. 
$$u = \arctan \frac{b \cdot f_1^2 + |7,05 - f_2|}{e^{f_2 + f_3^2} + 2} + \sin \frac{a \cdot (f_1 - 2 \cdot f_3)}{e^4 + \sqrt{|f_2 + f_3^2| + a^2}} - \log_5 \frac{\pi}{\pi}$$

|           | Раздел Б: варианты функций f <sub>1</sub> , f <sub>2</sub> , f <sub>3</sub> . |                                                                 |                                                   |  |  |  |  |  |  |
|-----------|-------------------------------------------------------------------------------|-----------------------------------------------------------------|---------------------------------------------------|--|--|--|--|--|--|
| №<br>вар. | <i>f</i> <sub>1</sub> (x)                                                     | f <sub>2</sub> (x)                                              | $f_3(X)$                                          |  |  |  |  |  |  |
| 1         | $7 \operatorname{tg} \frac{\pi}{8} - 3\sqrt{x^2 + 1}$                         | $5\sqrt[4]{(x^2+4)^3}$                                          | $0,3\cos^3\frac{x}{x^2+1}$                        |  |  |  |  |  |  |
| 2         | $\ln\left(3+\sqrt[3]{x^2+1}\right)$                                           | $3 \operatorname{tg} \frac{2\pi}{7} - 2 \operatorname{e}^{3-x}$ | $0,7 + \sin^4 \frac{x}{2}$                        |  |  |  |  |  |  |
| 3.        | $3\sqrt[4]{7x^2+tg\frac{3\pi}{5}}$                                            | $\cos^3\frac{4x-7}{3}$                                          | $5-3\ln\frac{2}{3x^2+2}$                          |  |  |  |  |  |  |
| 4         | $0,3x+\sqrt[3]{\frac{2+x^2}{3}}$                                              | $x^2 + \ln \frac{1}{3x^2 + 2}$                                  | $3 \operatorname{tg} \frac{2\pi}{5} - \cos^2(2x)$ |  |  |  |  |  |  |
| 5         | $3\ln^2(1+3x^2)$                                                              | $2\cos\frac{1}{\sqrt[3]{3x^2+5}}$                               | $x^2 + 2 tg \frac{\pi}{7}$                        |  |  |  |  |  |  |
| 6         | $-3 - \sin^3(5x + 2)$                                                         | $2\ln\frac{x^2+2}{5}$                                           | $tg\frac{\pi}{7} - \sqrt[3]{3+4x^2}$              |  |  |  |  |  |  |
| 7         | $\ln \frac{3}{2x^2+1}$                                                        | $3-2\cos^2\frac{x+7}{3}$                                        | $tg\frac{4\pi}{5} + \sqrt[3]{2e^{2+x}}$           |  |  |  |  |  |  |
| 8         | $0.3 \ln \frac{1}{5x^2 + 2}$                                                  | $tg\frac{4\pi}{7}-3sin^2\frac{x}{2}$                            | $2\sqrt[7]{(4x^2+1)^2}$                           |  |  |  |  |  |  |
| 9         | $\sqrt[3]{x^2 + e^{x+1}}$                                                     | $3\ln\frac{2}{x^2+3}$                                           | $tg\frac{3\pi}{5}-\cos^2\frac{x-1}{3}$            |  |  |  |  |  |  |
| 10        | $tg\frac{2\pi}{7}+\sqrt[5]{x^2-7x}$                                           | $x - \cos \frac{7x-1}{2+x^2}$                                   | $2e^{1-4x} + \sin^3\frac{x}{2}$                   |  |  |  |  |  |  |
| 11        | $\sin^3\frac{2x-3}{7}$                                                        | $tg\frac{2\pi}{5}-5e^{1-2x}$                                    | $\frac{\sqrt[5]{(2+\cos x)^3}}{3+x^2}$            |  |  |  |  |  |  |
| 12        | $0,5 \text{ tg} \frac{2\pi}{7} + e^{1-x^2}$                                   | $3\sin\frac{x}{2x^2+1}$                                         | $\sqrt[4]{3 + \ln^2(1 + x^4)}$                    |  |  |  |  |  |  |
| 13        | $2\sqrt[5]{(5,2x^4+1)^2}$                                                     | $4 \operatorname{tg} \frac{3\pi}{3} + \cos^3 \frac{3x}{5}$      | $\ln \frac{5}{2x^2+3}$                            |  |  |  |  |  |  |
| 14        | $\cos^4\frac{x-5}{3x^2+1}$                                                    | $3\ln(2+3x^2)$                                                  | $\sqrt[4]{3x^2+1} - tg\frac{2\pi}{5}$             |  |  |  |  |  |  |
| 15        | $tg\frac{3\pi}{8} - sin(1+3x^2)$                                              | $\sqrt[5]{9x-2e^{6-x}}$                                         | $\ln \frac{1+2\cos^2 x}{5}$                       |  |  |  |  |  |  |
| 16        | $\sqrt[3]{7x+e^{1+x}}$                                                        | $4-\cos^2\frac{3x-7}{2}$                                        | $tg\frac{4\pi}{7} - 3\ln(2 + x^2)$                |  |  |  |  |  |  |
| 17        | $\frac{1}{2x^2+5} tg\frac{\pi}{5}$                                            | $\sqrt[3]{\frac{x^2 + e^{3-x}}{2}}$                             | 3 sin²(5 x + 2,43)                                |  |  |  |  |  |  |

| №<br>вар. | <i>f</i> <sub>1</sub> (X)                                         | <i>f</i> <sub>2</sub> (x)                    | <i>f</i> <sub>3</sub> (x)                  |
|-----------|-------------------------------------------------------------------|----------------------------------------------|--------------------------------------------|
| 18        | $x\sqrt[3]{(3x^2+1)^2}$                                           | $\frac{2 x}{3 + 1.7 \sin^2 x}$               | $tg\frac{3\pi}{7} - 2\ln\frac{2}{x^2 + 2}$ |
| 19        | $3 \operatorname{tg} \frac{2\pi}{5} - \mathrm{e}^{1+2\mathrm{x}}$ | $3\cos\frac{1}{5x^2+3}$                      | $5 \pm \sqrt[4]{2 \ln^3 (x^2 + 1)}$        |
| 20        | $\sqrt[3]{e^{1-x^2}+2}$                                           | $\frac{\sin^2 x - 1}{2} - tg \frac{3\pi}{7}$ | $2 - \ln^2 \frac{2}{3x^2 + 1}$             |

## ЗАДАНИЕ №3:

Вычислить в СКМ МАТНСАD и ЭТ Excel значение функции **у(x)** в соответствии с вариантом (*раздел A*), зависящей от функций, заданных в *разделе Б*.

Замечание: Для корректного выполнения задания переменная а должна принимать положительные значения.

Раздел А: варианты опорных формул для функции у(х).

1. 
$$y = \begin{cases} |\alpha - f_1| + z_1 &, \text{ если } x \le \frac{3\pi + \ln \alpha}{7}, \\ \frac{z_2}{1 + f_1^2} + \alpha \cdot \sin^2 f_2 &, \text{ если } x > \frac{3\pi + \ln \alpha}{7}; \end{cases}$$
2. 
$$y = \begin{cases} \frac{2 - \sqrt[3]{z_1 - \alpha}}{1 + \ln(1 + f_2^2)} + \sin f_2 &, \text{ если } x \le \frac{4\pi - \lg \alpha}{3}, \\ z_2 \sqrt{\alpha + \arctan g^2 f_1} &, \text{ если } x > \frac{4\pi - \lg \alpha}{3}; \end{cases}$$
3. 
$$y = \begin{cases} \frac{\arctan g f_2 - \alpha}{|f_1 z_1 - f_2| + 1} &, \text{ если } x < \frac{2\pi - e^{\alpha}}{5}, \\ \ln(\cos^2 f_1 + 2) + \sqrt{z_2^2 + \alpha} &, \text{ если } x < \frac{2\pi - e^{\alpha}}{5}, \end{cases}$$
4. 
$$y = \begin{cases} \frac{\sin z_1 - \alpha \cdot \cos^2 f_1}{|f_1^2 + f_2^2|} &, \text{ если } x < \frac{5\pi + \sqrt{\alpha}}{11}, \\ \arctan g x < \frac{5\pi + \sqrt{\alpha}}{11}, \\ \arctan g x < \frac{5\pi + \sqrt{\alpha}}{2}, \end{cases}$$
5. 
$$y = \begin{cases} \frac{\alpha \sqrt{f_1^2 + 1} - \arctan g f_2}{|f_1 + e^{z_1}|} &, \text{ если } x < \frac{\pi - \sqrt[3]{\alpha}}{9}, \\ \frac{\cos f_2 - z_2^2}{1 + e^{z_1}} + \alpha \sin z_1 &, \text{ если } x < \frac{\pi - \sqrt[3]{\alpha}}{9}. \end{cases}$$

N₽  $f_1(x)$  $f_2(x)$  $Z_1(X)$  $Z_2(X)$ вар. xe<sup>-x</sup>  $\ln(1+|x|)$  $2x + x^{2}$ 5 cos x 1  $2x^{3} - 5x$  $x + e^{-3 + x}$  $\sin^2(x-1)$  $2|x^2+3x|$ 2  $3\sin(x^2-1)$  $1 - \operatorname{arctg}^2 x$  $x^{2} - |2x|$  $ln(x^{4} + 1)$ 3 ∛3 x - 2  $x - 3x^2$  $\ln(|2x-1|+2)$  $2x + sin^2 x$ 4  $2(x^2 - 1)$ |x-1|+x e<sup>2x</sup> 5 sinx |x+2| - x $ln(3 + x^2)$  $1 + 2x^{2}$ sin(5x - 1) 6  $4,2\sqrt[3]{x+1}$  $arctq(x^2 - 2x)$ 7  $x^2 - 3.6$  $\sin(x+2x^3)$  $0.1\sqrt{2+x^2}$  $\cos(2x-1)$  $2x - |x^2 - 9|$ sin<sup>2</sup> x 8 x|x-1|sin x  $\cos(x^2 + 2x)$ 0.2 x 9  $x^2 sin x$  $\sqrt{|\mathbf{x}|+1}$ 0,1 x 10  $1 \pm x$  $\ln\{2+|x-1|\}$  $x^2 - e^{3+x}$ 6.3 sin<sup>2</sup> x  $4 - x^{2}$ 11  $4\cos^2 x$ -0.7 x + 2∛x-2  $1 + \sin x$ 12  $2x + e^{2x}$ 2|x+1|-x $\cos(x^2-1)$  $(x-1)^2 - 2$ 13  $x^3 - 2x$ arctg x 2 + 3x $\cos(3x + 0,1)$ 14  $\sqrt{x^2 + 0.1}$  $x^{3} + 2x$ arctg x 3 sin x 15  $x - e^{0,5x}$  $-x^{2}+2x$  $\sqrt{1+\cos x}$ -3sinx 16 x 2<sup>-x</sup> |2x-1| + x2,3 x + 1  $5\cos(x^2)$ 17  $\ln(3+|x-1|)$  $x^{4} - 3$ cos<sup>2</sup> x 2x + 118  $-2x^{3}$  $\ln(2x^2 + 3)$ a|-2 x|  $\sqrt{1 + \cos x}$ 19  $-2x^{2}$  $\ln(x^2 + 3)$  $\cos(1-x)$ |x-3|+2x20

**Раздел Б:** варианты функций  $f_1(x)$ ,  $f_2(x)$ ,  $z_1(x)$ ,  $z_2(x)$ .

# Задание №4:

- В ЭТ ЕХСЕL и СКМ МАТНСАD построить таблицу значений и график функции f(x) в соответствии с заданным вариантом (*раздел Б*) на заданном отрезке [a, b] при заданном числе разбиений п (*раздел А*).
- 2. В СКМ МАТНСАД на заданном отрезке [a, b] найти
  - а) все нули функции y = f(x) с помощью функции root();
  - 5) <u>все локальные экстремумы</u> (максимумы и минимумы) функции y = f(x) с помощью функций *Maximize*() (*Minimize*()).

 В ЭТ Ехсеь выполнить задание пункта 2 с помощью надстройки Поиск решения, используя таблицу значений функции y = f(x), построенную при выполнении задания пункта 1.

|    | Отрөзок [a,b]      | Число разбиений п 🍞 |
|----|--------------------|---------------------|
| 1. | $[-3\pi/5,\pi/2]$  | <i>n</i> = 27       |
| 2. | $[-\pi/2, 3\pi/5]$ | <i>n</i> = 31       |
| 3. | $[-2\pi/3,\pi/2]$  | n = 29              |
| 4. | $[-\pi/2, 2\pi/3]$ | n = 28              |
| 5. | [-4π/7,3π/5]       | <i>n</i> = 30       |

| Р | 'as | ðe | 2N | А; |
|---|-----|----|----|----|
|   |     |    |    |    |

### Раздел Б:

| №<br>вар. | f(x)                            | №<br>вар | <i>f</i> ( <i>x</i> )            |
|-----------|---------------------------------|----------|----------------------------------|
| 1         | $2x^2 + \cos(3x^2 - 2x - 4)$    | 11       | $x^2 - \sin(2x^2 + 2x - 3)$      |
| 2         | $x^2 - \sin(2x^2 - 3x - 1)$     | 12       | $2x^2 - \cos(3x^2 - 2x + 5)$     |
| 3         | $x^2 + \cos(3x^2 + x - 3)$      | 13       | $2x^{2} + \sin(2x^{2} + 4x - 1)$ |
| 4         | $x^{2} - \sin(3x^{2} - x + 2)$  | 14       | $2x^2 + \cos(3x^2 - 2x + 2)$     |
| 5         | $2x^2 - \cos(2x^2 + 3x - 6)$    | 15       | $x^{2} + \sin(2x^{2} - x + 5)$   |
| 6         | $2x^2 - \sin(2x^2 + 3x + 2)$    | 16       | $x^2 - \cos(2x^2 - 2x - 6)$      |
| -7        | $3x^2 + \cos(2x^2 - 4x - 3)$    | 17       | $2x^2 - \sin(3x^2 + x - 5)$      |
| 8         | $2x^2 + \sin(3x^2 + x - 2)$     | 18       | $-x^{2}-\cos(2x^{2}-4x+1)$       |
| 9         | $-x^{2} + \cos(x^{2} + 3x - 3)$ | 19       | $2x^2 + \sin(x^2 - 5x + 3)$      |
| 10        | $x^{2} + \sin(2x^{2} - 2x + 5)$ | 20       | $-x^2 + \cos(3x^2 - x + 6)$      |

## ЗАДАНИЕ №5:

Дана система линейных алгебраических уравнений (СЛАУ)

$$\begin{cases} a_{11} \cdot x + a_{12} \cdot y + a_{13} \cdot z = b_1 \\ a_{21} \cdot x + a_{22} \cdot y + a_{23} \cdot z = b_2 \\ a_{31} \cdot x + a_{32} \cdot y + a_{13} \cdot z = b_3 \end{cases}$$
или в матричном виде – A  $\begin{pmatrix} x \\ y \\ z \end{pmatrix} = b$ , где A =  $\begin{pmatrix} a_{11} & a_{12} & a_{13} \\ a_{21} & a_{22} & a_{23} \\ a_{31} & a_{32} & a_{33} \end{pmatrix}$ , b =  $\begin{pmatrix} b_1 \\ b_2 \\ b_3 \end{pmatrix}$ .

В соответствии с вариантом матрица А выбирается из *раздела Б*, вектор b из *раздела А*.

- 1. В ЭТ Ехсег решить СЛАУ:
  - как матричное уравнение с помощью матричных функций и формул массивов;
  - используя надстройку Поиск решений.
- 2. В СКМ МАТНСАД решить СЛАУ<sup>1</sup>:
  - как матричное уравнение с помощью встроенных возможностей;
  - с помощью специальной функции МатнСАД;
  - с помощью блока Given ... Find.
- 3. Сравнить результаты, полученные в ЭТ Excel и СКМ МАТНСАD.

| № вар.          | 1                                         | 2                                           | 3                                          | 4                                            | 5                                              |
|-----------------|-------------------------------------------|---------------------------------------------|--------------------------------------------|----------------------------------------------|------------------------------------------------|
| вөктор <b>b</b> | $\begin{pmatrix} -6\\5\\-1 \end{pmatrix}$ | $\begin{pmatrix} -9\\ -1\\ 4 \end{pmatrix}$ | $\begin{pmatrix} 2\\ -4\\ 3 \end{pmatrix}$ | $\begin{pmatrix} -1 \\ 3 \\ 7 \end{pmatrix}$ | $ \begin{pmatrix} 8 \\ 2 \\ -5 \end{pmatrix} $ |

Раздел А: варианты вектора b.

| №<br>вар. | M  | зтриц | a A | №<br>вар | M  | триц | a A | №<br>вар | . M8 | трица | a A | №<br>вар | ма | триц | a A |
|-----------|----|-------|-----|----------|----|------|-----|----------|------|-------|-----|----------|----|------|-----|
|           | (1 | 2     | 3 ) |          | (1 | 5    | -1) |          | (2   | 1     | -1) |          | (2 | -1   | -1) |
| 1         | 2  | 3     | -4  | 6        | 2  | -1   | -1  | 11       | 1    | 1     | 1   | 16       | 3  | 4    | -2  |
|           | 3  | ~2    | -5) |          | (3 | -2   | 4)  |          | (3   | -1    | 1 ) |          | (3 | -2   | 4 ) |
|           | (2 | -1    | -3) |          | (3 | -1   | 1 ) |          | (1   | 2     | 1)  |          | (7 | 5    | 2 ) |
| 2         | 3  | 4     | -5  | 7        | 2  | -5   | -3  | 12       | 3    | -5    | 2   | 17       | 1  | -1   | -1  |
|           | (0 | . 2   | 7)  |          | (1 | 1    | -1) |          | (2   | 7     | -1) |          | 1  | 1    | 2)  |
|           | (2 | -1    | 3 ] |          | (1 | 1    | 2)  |          | ( 3  | 4     | 1)  | [        | (1 | 3    | -1) |
| 3         | 1  | 3     | -2  | 8        | 2  | -1   | 2   | 13       | - :  | 2 1   | 3   | 18       | 2  | 5    | -5  |
|           | (O | 2     | -1) |          | 4  | 1    | 4)  |          | 2    | 0     | 1)  |          | (1 | 1    | 1)  |
|           | (3 | 4     | 2)  |          | {4 | - 3  | 2)  |          | (5   | 8     | -1) |          | (1 | - 1  | 0   |
| 4         | 2  | -1    | -3  | 9        | 2  | 5    | - 3 | 14       | 1    | 2     | 3   | 19       | 2  | 3    | 1   |
|           | (1 | 5     | 1)  |          | 5  | 6    | -2) |          | 2    | ~3    | 2 ) |          | 2  | 1    | 3)  |
|           | (1 | 5     | 1)  |          | (2 | 1    | 4)  |          | ( 3  | -1    | 0)  |          | (1 | 2    | 4)  |
| 5         | 2  | -1    | 1   | 10       | 2  | -1   | -3  | 15       | -2   | 2 1   | 1   | 20       | 5  | 1    | 2   |
|           | 1  | -2    | _1) |          | (3 | 4    | -5) |          | 2 (  | -1    | 4)  |          | (3 | 1    | 1)  |

Раздел Б: варианты матрицы А.

Выполнить в MathCAD проверку решения СЛАУ для каждого из подпунктов.

## МЕТОДИЧЕСКИЕ РЕКОМЕНДАЦИИ К ВЫПОЛНЕНИЮ КОНТРОЛЬНОЙ РАБОТЫ

#### Задание №1:

Пусть требуется выполнить задание:

Вычислить в СКМ МАТНСАД и ЭТ Ехсел значение величины в

$$s = \sqrt{3} \cdot p^2 (q + \sqrt[3]{2,75} \cdot r) - \sqrt[5]{r^2 + 4 \cdot q^2},$$

зависящей от величин р, q и г

$$p = \frac{\alpha}{y} \cdot \frac{y^2 x^2 - \alpha}{\gamma^2 + \alpha \beta}, \ q = \frac{2.7 y - x\beta}{\alpha \gamma^2 + x}, \ r = \alpha x^2 + \frac{7.21 y}{\beta^2 + 3\gamma}.$$

Пример выполнения задания:

При выполнении данного задания необходимо определить, какие из переменных будут независимыми (входными параметрами), а какие зависимыми (вычисляемыми параметрами).

Для поставленной задачи: входные параметры –  $\alpha$ ,  $\beta$ ,  $\gamma$ , x и y; вычисляемые параметры – p, q и r.

(а) Выполнение задания в СКМ МАТНСАD

#### Задание 1

Определение значений входных параметров

 $\alpha$  := 2  $\beta$  := 3  $\gamma$  := 1 x := 1.5 y := 0.8 Задание выражений для вычисляемых параметров и вывод результатов расчета

$$p := \frac{\alpha}{y} \frac{y^2 \cdot x^2 - \alpha}{\gamma^2 + \alpha \cdot \beta} \qquad p = -0.2$$

$$q := \frac{2.7 \cdot y - x \cdot \beta}{\alpha \cdot \gamma^2 + x} \qquad q = -0.66857143$$

$$r := \alpha \cdot x^2 + \frac{7.21y}{\beta^2 + 3\gamma} \qquad r = 4.98066667$$

$$= \sqrt{3} p^{2/3} q + \sqrt[3]{2.75} r^{1} - \sqrt[5]{r^{2} + 4q^{2}} \qquad s = -1.4902164$$

(б) Выполнение задания в ЭТ EXCEL

 Создаем таблицу для расчета и вводим значения в соответствующие ячейки для входных параметров:

|    |   | А          | 8       | C, | D                     |
|----|---|------------|---------|----|-----------------------|
| l. | 1 | Задание 1  |         |    |                       |
| ľ  | 2 | Входные па | раметры |    | Вычисляемые параметры |
|    | 3 | alfa=      | 2       | 4  | p=                    |
|    | 4 | beta≕      | - 3     |    | <i>q</i> =            |
| -  | 5 | gamma=     | 1       |    | r=                    |
| -  | 6 | <i>x</i> ≖ | 1,5     |    |                       |
| 1  | 7 | V=         | 0.8     |    | s=                    |

Заполняем соответствующие ячейки формулами

в ячейку E3: ==B3/B7\*(B7^2\*B6^2-B3)/(B5^2+B3\*B4)

- в ячейку E4: =(2,7\*87-86\*84)/(83\*85^2+86)
- в ячейку Е5: =83\*86^2+7,21\*87/(84^2+3\*85)
- в ячейку Е7:

=3^(1/2)\*E3^2\*(E4+2,75^(1/3)\*E5)-(E5^2+4\*E4^2)^(1/5) В результате получим:

| À                | В    | C D        | E                |
|------------------|------|------------|------------------|
| 1 Задание 1      |      |            |                  |
| 2. Входные парал | етры | Вычисг     | іяемые параметры |
| 3 alfa=          | 2    | <i>p</i> = | -0,2             |
| 4 beta=          | 3    | q=         | -0,668571429     |
| 5 gamma≐         | 1    | r=         | 4,980666667      |
| 6 x≕             | 1,5  |            |                  |
| 7 ;y=            | 0,8  | SE         | -1,4902164       |

#### Задание №2:

Пусть требуется выполнить задание:

Вычислить в СКМ МатнСАD и ЭТ Excel значение величины и

$$u = \operatorname{arctg} \frac{\sqrt{f1^2 + 1} + b}{3 \cdot a_+ | f2 - e^4 |} - \ln \frac{f1^2 + 1}{b + 3 \cdot f3^2} + \log_{1,2} \frac{3 \cdot \pi + 1}{8},$$

зависящей от функций f1, f2 и f3

$$f^{1}(x) = tg\frac{3\pi}{8} + x, \ f^{2}(x) = e^{x+1}, \ f^{3}(x) = \cos^{3}\frac{x}{2}.$$

Пример выполнения задания:

При выполнении данного задания необходимо определить, какие из переменных будут независимыми (входными параметрами), а какие зависимыми (вычисляемыми параметрами).

Для поставленной задачи: входные параметры – x, а и b; вычисляемые параметры – u, значения функций f1(x), f2(x) и f3(x).

(a) Выполнение задания в СКМ МатнСАD

#### Задание 2

Определение значений входных параметров

Задание функций, спределение значений функций при х=0,5 и вывод результатов расчета

 $fl(x) := tan\left(\frac{3}{8} \cdot \pi\right) + x \qquad zfl := fl(0.5) \qquad zfl = 2.91421356$  $f2(x) := e^{g+1} \qquad zf2 := f2(0.5) \qquad zf2 = 4.48168907$  $f3(x) := cos\left(\frac{x}{2}\right)^3 \qquad zf3 := f3(0.5) \qquad zf3 = 0.90960653$ 

Задание выражений для вычисляемого параметра и вывод результата расчета

$$\mathbf{u} := \operatorname{atan}\left(\frac{\sqrt{zf\mathbf{l}^2 + 1} + \mathbf{b}}{3\mathbf{a} + |zf\mathbf{2} - \mathbf{e}^4|}\right) - \ln\left(\frac{zf\mathbf{l}^2 + 1}{\mathbf{b} + 3\cdot zf\mathbf{3}^2}\right) + \log\left(\frac{3\cdot\pi + 1}{8}, \frac{1}{2}\right)$$
$$\mathbf{u} = -1.11664281$$

- (б) Выполнение задания в ЭТ Ехсес.
  - Создаем таблицу для расчета и вводим значения в соответствующие ячейки для входных параметров.
  - 2) Заполняем соответствующие ячейки формулами
    - в ячейку E3: =ŤAN(3\*ПИ()/8)+В́5
    - в ячейку E4: ==EXP(B5+1)
    - в ячейку E5: =COS(B5/2)^3
    - в ячейку Е8:
    - =ATAN((КОРЕНЬ(E3^2+1)+B4)/(3\*B3+ABS(E4-EXP(4)))) в ячейку Е9: =LN((E3^2+1)/(B4+3\*E5^2))
    - в ячейку E10: =E8-È9+LOG((3\*ПИ()+1)/8;1/2)

В результате получим:

| A STATE       | В      | D S       | E State State Stat |  |  |
|---------------|--------|-----------|----------------------------------------------------------------------------------------------------|--|--|
| 1. Задание 2  | :      |           | •                                                                                                    |  |  |
| 2 Входные пар | аметры | Значения  | Значения промежуточных функций                                                                                                    |  |  |
| 3 2=          | 2      | f1(x) =   | 2,914213562                                                                                                    |  |  |
| 4 b=          | 1,7    | f2(x)=    | 4,48168907                                                                                                    |  |  |
| 5 x=          | 0,5    | f3(x) =   | 0,909606534                                                                                                    |  |  |
| 6             |        |           |                                                                                                    |  |  |
| <b>.</b>      | 1      | Вычисляем | лый параметр                                                                                                    |  |  |
| 8             |        | u1=       | 0,084992799                                                                                                    |  |  |
| <b>3</b>      |        | u2=       | 0,819690854                                                                                                    |  |  |
| 10            |        | u=        | -1,116642807                                                                                                    |  |  |

## ЗАДАНИЕ №З:

Вычислить в СКМ МАТНСАD и ЭТ Excel значение функции y(x)

$$V = \begin{cases} \frac{f_1^3(x)}{f_2^2(x) + z_1(x)z_2(x)}, & \text{если } x < \frac{5\pi + \alpha^2}{11}; \\ \frac{\sin f_2(x)}{\sqrt{1 + z_1^2(x)z_2^2(x)}}, & \text{если } x \ge \frac{5\pi + \alpha^2}{11}, \end{cases}$$

зависящей от функций

$$f_1(x) = x^2$$
,  $f_2(x) = |x|$ ,  $z_1(x) = \arctan(2x)$ ,  $z_2(x) = x - 1$ .  
Пример выполнения задания:

При выполнении задания можно подставить в опорную функцию y(x) выражения для функций  $f_1(x)$ ,  $f_2(x)$ ,  $z_1(x)$ ,  $z_2(x)$ , упростив, по возможности, получившуюся формулу. Для рассматриваемого примера получаем

$$y = \begin{cases} \frac{x^6}{x^2 + (x - 1)\operatorname{arctg}(2x)}, & \text{если } x < \frac{5\pi + \alpha^2}{11}; \\ \frac{\sin |x|}{\sqrt{1 + (x - 1)^2 \operatorname{arctg}^2(2x)}}, & \text{если } x \ge \frac{5\pi + \alpha^2}{11}. \end{cases}$$

Определим тип пèременных для преобразованной задачи: входные параметры – х и α; вычисляемый параметр – у.

(а) Выполнение задания в СКМ МАТНСАД

#### Задание 3

Определение значений входных параметров

 $\alpha = 2.4$ 

Задание вспомогательных функций и вывод значений вспомогательных функций при х= -1,2

y1 (x) := 
$$\frac{x^{6}}{x^{2} + (x - 1) \cdot atan(2 \cdot x)}$$
  
y2 (x) :=  $\frac{sin(|x|)}{\sqrt{1 + (x - 1)^{2} \cdot atan(2 \cdot x)^{2}}}$   
y2 (-1.2) = 0.33602187

Проверка условия (для контроля) при х= -1.2

результирующее значение 1 означает истина (условие верно), результирующее значение 0 - ложь (условие не верно)

$$-1.2 < \frac{5 \cdot \pi + \alpha^2}{11} = 1$$

Определение функции у(х) с помощью встроенной логической функции if() и вывод результата расчета

$$y_{\alpha}(x) := if\left(x < \frac{5 \cdot \pi + \alpha^2}{11}, y_1(x), y_2(x)\right) \quad y(-1.2) = 0.741452$$

Демонстрация работы встроенной логической функции if():

$$if (условне ,выражение_1 ,выражение_2) = if \left( x < \frac{5 \cdot \pi + \alpha^2}{11}, y1 (x), y2 (x) \right)$$
пожь (0)

(б) Выполнение задания в ЭТ Ехсес

- Создаем таблицу для расчета и вводим значения в соответствующие ячейки для входных параметров.
- 2) Заполняем соответствующие ячейки формулами

в ячейку E3: =(B4-1)\*ATAN(2\*B4)

в ячейку E4: =B4^6/(B4^2+E3)

в ячейку E9: =ECЛЙ(B4<(5\*ПИ()+B3^2)/11;E4;E5)

Замечание: для вычисления значений выражений, которые зависят от некоторого условия, используется встроенная функция ЕСЛИ() из категории логические.

Синтаксис функции

R

ЕСЛИ(логическое\_выражение ; значение\_1 ; значение\_2)

Если значение логического\_выражения есть *истина*, то функция возвращает значение\_1, в противном случае (значение логического выражения – ложь) функция возвращает значение\_2.

## В результате получим:

| A Sonutro 2  | and the state of the second second second second second second second second second second second second second |                                      | an na na mana mana na manana ana na mana na na na na na na na na na na na na |
|--------------|----------------------------------------------------------------------------------------------------|--------------------------------------|------------------------------------------------------------------------------|
| 2 Входные па | раметры                                                                                                    | Значения промежуто                   | чных функций                                                                 |
| 3 alfa=      | 2,4                                                                                                    | $(x-1)^* \operatorname{arctg}(2x) =$ | 2,587211456                                                                  |
| 4 x=         | -1,2                                                                                                    | $y_{1(x)} =$                         | 0,741452003                                                                  |
| 5            |                                                                                                    | y2(x)=                               | 0,336021868                                                                  |
| 6<br>7       |                                                                                                    | Контрольная провери                  | а условия: ИСТИНА                                                            |
| 6            |                                                                                                    | Значение искомой фу                  | икции                                                                        |
| 9            |                                                                                                    | V(X)=                                | 0.741452003                                                                  |

 $\Omega_{\rm ex}$ 

### Задание №4:

Пусть требуется выполнить задание:

- 1. В ЭТ ЕХСЕГ и СКМ МАТНСАD построить таблицу значений и график функции  $f(x) = x + 2 \cdot \sin(x^2 + x + 1)$  на отрезке [0,  $\pi/2$ ] при числе разбиений n = 15.
- 2. В СКМ МАТНСАD на отрезке [0; π/2] найти
  - а) все нули функции y = f(x) с помощью функции root();
  - б) <u>все локальные экстремумы</u> (максимумы и минимумы) функции y = f(x) с помощью функций Maximize() (Minimize()).
- 3. В ЭТ EXCEL выполнить задание пункта 2 с помощью надстройки Поиск решения, используя таблицу значений функции y = f(x), построенную при выполнении задания пункта 1.

Пример выполнения задания:

а) Выполнение задания в СКМ МАТНСАD.

## Задание 4

| f(x) := x + 2s                                                 | $\sin(x^2 + x + 1)$           | определение функции                                          |  |  |  |
|----------------------------------------------------------------|-------------------------------|--------------------------------------------------------------|--|--|--|
| a:= 0                                                          | $\mathbf{b} := \frac{\pi}{2}$ | - определение левого и<br>правого концов отрезка             |  |  |  |
| n := 15                                                        |                               | - копичество разбиений                                       |  |  |  |
| $\mathbf{h}\coloneqq \frac{\mathbf{b}-\mathbf{a}}{\mathbf{n}}$ | h = 0.10471976                | - шаг табулирования функции                                  |  |  |  |
| i := 0 n                                                       |                               | <ul> <li>определение ранжированной<br/>переменной</li> </ul> |  |  |  |
| <u>x</u> := a+i·h                                              |                               | - определение узпов табулирования                            |  |  |  |
| $\mathbf{x}_i \coloneqq \mathbf{f}(\mathbf{x}_i)$              |                               | - определение значений функции<br>е узлах табулирования      |  |  |  |

Таблица значений функции и график функции по значениям в узлах табулирования

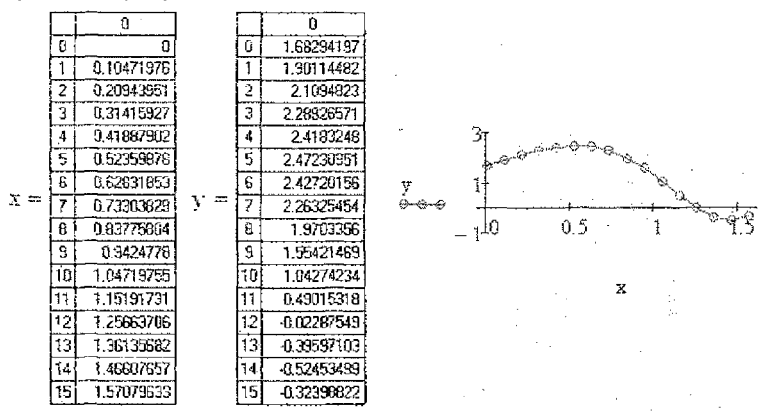

- б) Выполнение задания в ЭТ Ехсег.
  - Задаем отрезок, число разбиений и вычисляем шаг табулирования:

| <b>[</b> ] | Α         | • B         | Ç                                                                                                    |
|------------|-----------|-------------|----------------------------------------------------------------------------------------------------|
| 1          | Задание 4 | _           | 1. 1997 - 1997 - 1997 - 1997 - 1997 - 1997 - 1997 - 1997 - 1997 - 1997 - 1997 - 1997 - 1997 - 1997 - 1997 - 19 |
| 2          | a=        | 0           | Левый конец отрезка                                                                                            |
| 3          | b=        | =ПИ()/2     | Правый конец отрезка                                                                                           |
| 4          | n=        | 15          | Число разбиений                                                                                                |
| 5          | .h≖       | =(B3-B2)/B4 | Шаг табулирования функции                                                                                      |

 Создаем таблицу значений: задаем заголовки столбцов, вводим формулы в ячейки А8, А9, В8

| [ | A          | В                    |
|---|------------|----------------------|
| 7 | x          | У                    |
| 8 | =B2        | =A8+2*SIN(A8^2+A8+1) |
| 9 | =A8+\$8\$5 | =A9+2*SIN(A9^2+A9+1) |

и тиражируем формулы на необходимый диапазон

 $A9 \rightarrow A10:A23$ ,  $B8 \rightarrow B9:B23$ 

- Строим график функции с использованием мастера диаграмм
  - тил диаграммы точечная, вид со значениями, соединенными сглаживающими линиями;
  - на вкладке Диапазон данных задаем диапазон, по которому будет строиться график – А7:В23;
  - на вкладке Заголовки задаем названия диаграммы (График функции f(x)), на вкладке Легенда отключаем флажок;
  - помещаем диаграмму на текущем листе.

#### В результате получим:

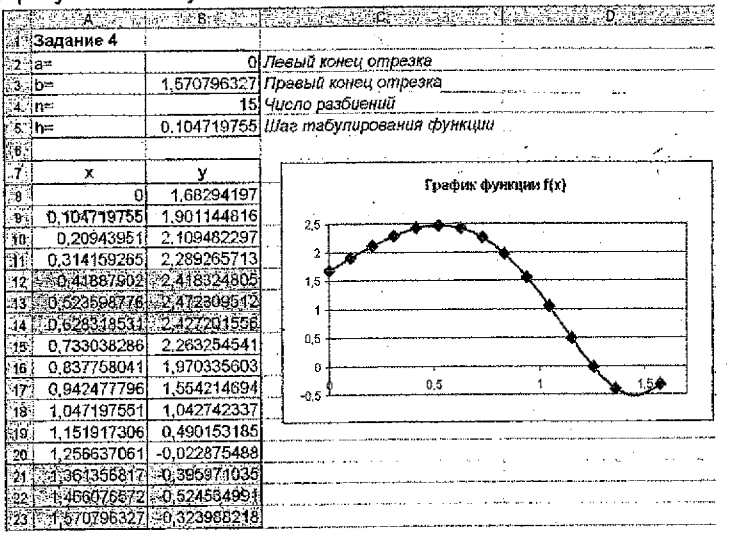

По таблице значений проведем анализ функции f(x):

- на отрезке [1,15; 1,26] содержится нуль функции, поскольку на этом отрезке функция меняет знак, т.е. f(1,15) > 0, a f(1,26) < 0;</li>
- на отрезке [0,43; 0,63] содержится локальный максимум, поскольку справедливы неравенства f(0,52) > f(0,43) и f(0,52) > f(0,63);
- на отрезке [1,36; 1,57] содержится локальный минимум, поскольку
- истинны неравенства f(1,47) < f(1,36) и f(1,47) < f(1,57).

2. Выполнение задания в СКМ МАТНСАD.

1) Определение - функции  $f(x) := x + 2\sin(x^2 + x + 1)$ - траниц отрезка a := 0  $b := \frac{\pi}{2}$ 

 Построение графика функции у(х) на отрезке [a, b] и определение начальных точек.

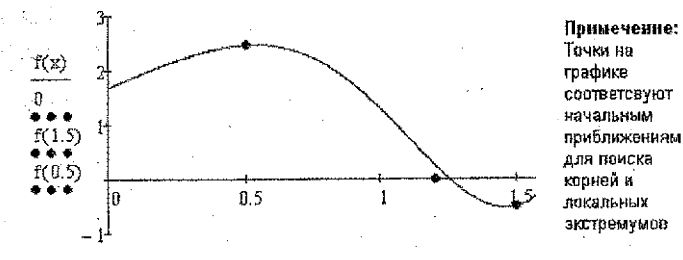

x, 1.2, 1.5, 0.5

 Определение нулей функции у = f(x): 1 способ: x = 1.2f(xk1) = 0.243946- начальное значение нуля xk1 := root(f(xk1) xk1)- уточнение значения нуля  $f(xk1) = 3.513985 \times 10^{-10}$ xk1 = 1.251477 вывод результата 2 cnoco6; xk2 := root(f(xk2), xk2, 1.1, 1.3)- вычисления значения кория на отрезке xk2 = 1.251477f(xk2) = 0 вывод результата Определение покальных экстремумов функции y = f(x); локальный макснычм xmax := 0.5f(xmax) = 2.467972- начальное значение корна xmax := Maximize(f, xmax) Утрчнение значения максимума xmax = 0.532197f(xmax) = 2.472649- вывод результата локальный манимум xmin := 1.4f(xmin) = -0.477102 начальное значение корня zmin := Minimize(f. zmin) - уточнение значения минимума zmin = -822083.093036 - вывод результата 🕻 очевидно, что значение хиніп надо локализовать Примечение: Дла того, чтобы локализовать экстремум на отрезке, необходимо использовать блок Given...Maximize или Given...Minimize <u>zmin</u> := 1.4 f(xmin) = -0.477102- начальное значение корня Given - уточнение значения ынкимума

 $1 \le \operatorname{xmin} \le 1.5$   $\operatorname{xmin} = \operatorname{Minimize}(f, \operatorname{xmin})$  $\operatorname{xmin} = 1.458154$   $f(\operatorname{xmin}) = -0.525479$  - BLBOD DESVARTATE

Выполнение задания в ЭТ Excel<sup>2</sup>.

Воспользуемся таблицей значения функции y = f(x), построенной при выполнении процедуры **Tab\_fun** в пункте 1. В таблице выделены отрезки, содержащие нуль и локальные экстремумы функции y = f(x).

 выберем отрезок, содержащий нуль функции y = f(x) с помощью операций копирования и специальной вставки:

Праека  $\rightarrow$  Специальная вставка  $\rightarrow \Theta$  значения В соседние ячейки введем начальные значения (в ячейку А8 – значение, принадлежащее выбранному отрезку; в ячейку В8 – формулу для расчета функции y = f(x)):

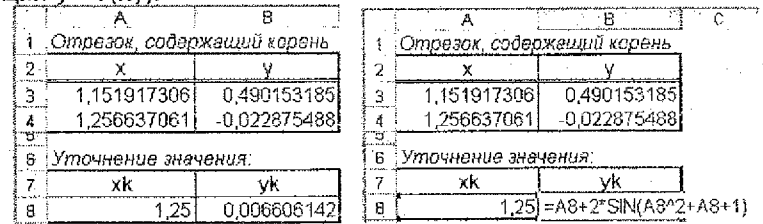

<sup>&</sup>lt;sup>2</sup> При поиске корней и локальных экстремумов рекомендуется каждый из пунктов выполнять на отдельном рабочем листе.

Уточним значение нуля функции, используя надстройку Поиск решения (Сервис → Поиск решения)

параметры диалогового окна: установить целевую ячейку В8 равной Означению 0 изменяя ячейки А8

|          |                             | W. S. B.C.   |  |  |  |  |  |  |  |  |
|----------|-----------------------------|--------------|--|--|--|--|--|--|--|--|
| 1        | Отрезок, содержащий корень  |              |  |  |  |  |  |  |  |  |
| 2        | X                           | ý.           |  |  |  |  |  |  |  |  |
| 23       | 1,151917306                 | 0,490153185  |  |  |  |  |  |  |  |  |
| A        | 1,256637061                 | -0,022875488 |  |  |  |  |  |  |  |  |
| -2<br>-5 | е<br>6. Уточнечие значения: |              |  |  |  |  |  |  |  |  |
| 7        | xk                          | yk           |  |  |  |  |  |  |  |  |
| 8        | 1,251476619                 | -1,18833E-08 |  |  |  |  |  |  |  |  |

Сформируем отчет по результатам:

| 4   | А. В. Калана С. С. С. С. С. С. С. С. С. С. С. С. С. |                       |                                 |              |  |  |  |  |  |  |
|-----|-----------------------------------------------------|-----------------------|---------------------------------|--------------|--|--|--|--|--|--|
| 言語  | Целевая яч<br>Ячейка                                | цан: л<br>юйка<br>Имя | (Значение)<br>Исходное значение | Результат    |  |  |  |  |  |  |
| 8   | \$8\$8                                              | yk                    | 0,006506142                     | -1,18833E-06 |  |  |  |  |  |  |
| ы   | Изменяемь                                           | е яче                 | йки                             |              |  |  |  |  |  |  |
| 12  | Ячейка                                              | Имя                   | Исходное значение               | Результат    |  |  |  |  |  |  |
| 113 | \$A\$8                                              | xk                    | 1.25                            | 1,251476519  |  |  |  |  |  |  |
|     | Ограничен:<br>НЕТ                                   | 18                    |                                 |              |  |  |  |  |  |  |

б) Выберем отрезок, содержащий локальный максимум функции y = f(x);

|    |              |            | ि  | A S         | P 2003 die sy | H. C. F.   |
|----|--------------|------------|----|-------------|---------------|------------|
|    | Ompesos, co  | держащий   |    | Отрезак, о  | одержещий     |            |
|    | , локальный  | максимум   |    | пскельный   | і максимум    |            |
| 12 | х            | γ          | 7  | Х           | y             |            |
| 3  | 0,41887902   | 2,4183248  | 3  | 0,41887902  | 2,418324      | 8          |
| 4. | 0.52359678   | 247230951  | 4  | 10,825,8977 | 62423096      |            |
| 5  | 0,62831853   | 2,42720156 | K. | 0,62831853  | 2,4272015     | 6          |
| N. | Уточнонио зн | ачения:    |    | Утачнание з | начения.      | 1 on       |
| 8. | . xmax       | ymax       | 8  | xmax        | <u>ymax</u>   |            |
| 9  | 0,52359878   | 2,47230951 | 1  | 0,52359878  | )=A9+2*SIN(#  | (9^2+A9+1) |

Уточним значение локального максимума, используя надстройку Поиск решения.

| параметры диалогового окна: |           |  |  |  |  |  |  |  |
|-----------------------------|-----------|--|--|--|--|--|--|--|
| установить цепевую ячейку В |           |  |  |  |  |  |  |  |
| равной 💿 максимальному      | значению  |  |  |  |  |  |  |  |
| изменяя ячейки              | A9        |  |  |  |  |  |  |  |
| ограничения (добавить)      | A9 <= A5; |  |  |  |  |  |  |  |
|                             | A9 >= A3; |  |  |  |  |  |  |  |

|     | A            | 5777 <b>6</b> |
|-----|--------------|---------------|
| 13  | Отрезок, а   | одержащий 🗍   |
|     | локальный    | максимум      |
| 22  | X            | ý             |
| 35  | 0,41887902   | 2,4183248     |
| 4   | 1052359878   | 2012:00:51    |
| 5   | 0,62831853   | 2,42720156    |
|     | Уточнение зн | начения;      |
| 8   | xmax         | ymax          |
| 130 | 0,53219712   | 2 47 26 48 92 |

a la familia da analazio della della familia da segui

1.1.1.1

## Сформируем отчет по результатам:

|     | A B                | (HC      | D                                                                      | E GANA S                                                   | New P      | G           |
|-----|--------------------|----------|------------------------------------------------------------------------|------------------------------------------------------------|------------|-------------|
| . 1 | Microsoft E        | xcel 1   | 1.0 Отчет по разульта                                                  | สอม                                                        |            |             |
| 2   | Рабочий г          | інст: [Г | lpumep_Excel.xis)flows                                                 | льный маяс                                                 | naya       |             |
| 3   | 0546 <b>F</b> C03, | дан: 31  | 1.05.2011 20:55:42                                                     |                                                            |            |             |
|     |                    |          |                                                                        |                                                            |            |             |
| D.  | Lieneean s         | твика (  | Максимумі                                                              |                                                            |            |             |
| 7.  | Ячейка             | Кия      | исходное значение                                                      | Резупьтат                                                  |            |             |
| 8   | \$B\$9             | ymax     | 2,472309512                                                            | 2,472646916                                                |            |             |
| -   |                    |          |                                                                        | *****                                                      | •          |             |
| 11  | ISMOHROME          | 9 8465   | 1431                                                                   |                                                            |            |             |
| 12  | Ячейка             | Мыя      | Исходное значение                                                      | Резуяьтат                                                  |            |             |
| 13  | \$A\$9             | xmax     | 0,523598776                                                            | 0,532197122                                                | · · .      | 1           |
|     |                    |          | an dan da wakan sa kana da kana da da da da da da da da da da da da da | and a first state of the second state of the second states | ·          |             |
| 16  | Ограничен          | ия       |                                                                        |                                                            |            |             |
| 17  | Ячейка             | Кыя      | Значение                                                               | Форыула                                                    | Статус     | Разница     |
| 18  | \$A\$9             | xmax     | 0,532197122                                                            | \$A\$9>=\$A\$3                                             | не связан. | 0,113318102 |
| 19  | \$A\$9             | xmax     | 0,532197122                                                            | \$A\$9<=\$A\$5                                             | не связая, | 0,096121408 |

Аналогично выполнить расчет локального минимума. Выберем отрезок, содержащий локальный максимум функции *y* = *f*(*x*):

|          | A                   | (自) (4)     | 124 | har anns an t-   | TANK E       |          |
|----------|---------------------|-------------|-----|------------------|--------------|----------|
| <u>.</u> | Отрезок, содержащий |             | 1.0 | Отрезок, с       | одержащий 🥂  |          |
| ЗТ.      | локальный           | й минимум   | 100 | локальный        | й минимум    |          |
| ÷2.      | Х                   | v           |     | X                | ý            |          |
| :3-,     | 1,36135682          | -0,39597103 |     | 1,36135682       | -0,39597,103 |          |
| 1        | 148607657           | 0,52452499  | 4   | 4,46607657       | 0,52453499   |          |
| 5        | 1,57079633          | -0,32398822 | 5   | 1,57079633       | -0,32398822  |          |
| 7        | Уточнение ж         | ачения:     | 20  | Уточнение з      | чачения:     |          |
| 'S' /    | xmin                | ymin        | -8. | xmi <del>n</del> | ymin         |          |
| 9.       | 1,46607657          | -0,52453499 | 2   | 1,46607657       | =A9+2*SIN(A9 | ^2+A9+1} |

Уточним значение локального минимума, используя надстройку Поиск решения.

| параметры  | диалогового окна:               |              |
|------------|---------------------------------|--------------|
| установит  | њ це <mark>ле</mark> вую ячейку | · B9         |
| равной     | • минимальн                     | ому значению |
| изменяя яч | ейки                            | A9           |
| ограничени | <i>ія (добавить)</i>            | A9 <= A5;    |
|            |                                 | A9 >= A3;    |
|            |                                 |              |

| R.C |                     | SB 22 9     |  |  |  |  |  |
|-----|---------------------|-------------|--|--|--|--|--|
|     | Отрезок, содержащий |             |  |  |  |  |  |
| i.  | покальный           | і минимум   |  |  |  |  |  |
| 2   | X                   | · ¥         |  |  |  |  |  |
| 3   | 1,36135682          | -0,39597103 |  |  |  |  |  |
| 4   | 1/26607657          | 052453499   |  |  |  |  |  |
| 5   | 1,57079633          | -0,32398822 |  |  |  |  |  |
| 7   | <u>Уточнение ж</u>  | ачения:     |  |  |  |  |  |
| 8   | Xmin                | ymin        |  |  |  |  |  |
| 9   | 1,45815432          | -0.52547877 |  |  |  |  |  |

# Сформируем отчет по результатам:

|      | AB              | C      | D                                                             | an hailte stationers<br>Stationers                                                                              | 小学医院教                                                    | S G                                      |
|------|-----------------|--------|---------------------------------------------------------------|----------------------------------------------------------------------------------------------------|----------------------------------------------------------|------------------------------------------|
| 1    | Microsoft E     | xcel ' | 11.0 Отчет по результ                                         | ลาอเส                                                                                                    |                                                          | ·                                        |
| 2.2% | Рабочий л       | ист: [ | Пример_Excel.xis[Лок                                          | эльвый ынни                                                                                                    | нуы                                                      | . •                                      |
| 3    | Отчет созд      | цан: З | 1.05.2011 21:39:11                                            |                                                                                                    |                                                          |                                          |
|      |                 |        |                                                               |                                                                                                    |                                                          |                                          |
| 10   | Целевая яч      | енка і | (Минимум)                                                     |                                                                                                    |                                                          |                                          |
| 7    | Ячейка          | Иыя    | Исходное значение                                             | Результат                                                                                                    |                                                          |                                          |
| 8    | \$ <b>8\$</b> 9 | ymin   | -0,524534991                                                  | -0,525478768                                                                                                    |                                                          | 14 14                                    |
| 1    | Изменяемь       | 16 946 | йки                                                           |                                                                                                    |                                                          |                                          |
| 12   | Ячейка          | Иыя    | Исходное значение                                             | Результат                                                                                                    | -<br>·                                                   |                                          |
| 13   | \$4\$9          | xmin   | 1,466076572                                                   | 1,458154316                                                                                                    |                                                          |                                          |
|      |                 |        |                                                               |                                                                                                    |                                                          |                                          |
| 16   | Ограничен       | 48     | na fanarhan admire e chesser anno anno anno anna a comana com | on the second second second second second second second second second second second second second second second | ay had dardy (ay 10, 11, 11, 11, 11, 11, 11, 11, 11, 11, | a an an an an an an an an an an an an an |
| 轻    | Ячейка          | Кия    | Значение                                                      | Фермула                                                                                                    | Статус                                                   | Разница                                  |
| 18   | \$A\$9          | xmin   | 1,458164316                                                   | \$A\$9>=\$ <b>A</b> \$3                                                                                         | не связан.                                               | D 096797499                              |
| 19   | \$A\$9          | xmin   | 1,458154316                                                   | \$A\$9<=5A\$5                                                                                                   | не связан.                                               | 0 112642011                              |

Задание №5:

Пусть требуется выполнить задание:

Дана система линейных алгебраических уравнений (СЛАУ).

$$\begin{cases} -x - 2 \cdot y + z = 2 \\ 4 \cdot x + y - z = 3 \\ 5 \cdot x + 3 \cdot y + z = -1 \end{cases}$$

1. В ЭТ EXCEL решить СЛАУ:

- как матричное уравнение с помощью матричных функций и формул массивов;
- используя надстройку Поиск решений.
- 2. В СКМ МАТНСАD решить СЛАУ:
  - как матричное уравнение с помощью встроенных возможностей;
  - с помощью специальной функции МатнСАD;
  - с помощью блока Given ... Find.

3. Сравнить результаты, полученные в ЭТ ЕхсеL и СКМ МАТНСАD. Пример выполнения задания:

а) Выполнение задания в ЭТ EXCEL.

Запишем СЛАУ в виде матричного уравнения

A 
$$\cdot \begin{pmatrix} x \\ y \\ z \end{pmatrix} = b$$
, rge A =  $\begin{pmatrix} -1 & -2 & 1 \\ 4 & 1 & -1 \\ 5 & 3 & 1 \end{pmatrix}$ , b =  $\begin{pmatrix} 2 \\ 3 \\ -1 \end{pmatrix}$ 

Матричный метод решения СЛАУ:

- введем матрицу коэффициентов при неизвестных (А) в диапазон B3:D5 и вектор свободных коэффициентов (b) в диапазон F3:F5;
- вычислим определитель матрицы det A, т.е. введем формулу в ячейку B7: = МОПРЕД(B3:D5)
- вычислим обратную матрицу А<sup>-1</sup>, т.е. введем формулу массивов в диапазон ячеек В9:D11: {=МОБР(В3:D5)}
- найдем вектор-решение

в диапазон ячеек F9:F11: {=МУМНОЖ(B9:D11,F3:F5)} • выполним проверку (вычисление невязки)

в диапазон ячеек H9:H11: {=МУМНОЖ(B3:D5;F9:F11)-F3:F5} <u>Замечание:</u> Формулы, используемые для выполнения задания, являются формулами массивов (отмечены фигурными скобками). Поэтому их ввод осуществляется комбинацией клавиш CTRL + SHIFT + ENTER.

| В | результате | пол                                        | учим |
|---|------------|--------------------------------------------|------|
|   | · - 15     | No. 1. 1. 1. 1. 1. 1. 1. 1. 1. 1. 1. 1. 1. |      |

| A CARLES                      | 6 C -                                                                                                    | 1.10 $x$       | S. E.         | - <b>6</b>                              | G            |                 |
|-------------------------------|----------------------------------------------------------------------------------------------------|----------------|---------------|-----------------------------------------|--------------|-----------------|
| П Залание 5                   | and the second second                                                                                         |                |               | Le Centration                           |              | 1.1.1.1.1.1.1.1 |
| a gin beie machtenter. der um | والمعارية والمتحقيق والمحاربة والمحاربة والمحاربة والمحاربة والمحاربة والمحاربة والمحاربة والمحاربة والمحاربة |                |               | 100000000000000000000000000000000000000 |              |                 |
| матрица А                     |                                                                                                    |                | Beknop D      |                                         |              |                 |
| та снатрица кожф              | фициентов                                                                                                    |                | Berrop Cacibo | Delets .                                | 227          |                 |
| 24 при неизвести              | 602)                                                                                                    |                | соэффициент   | бв),                                    | Sorer .      | 1.5             |
| 57                            | -1 -2                                                                                                    | . 1            |               | 2010-2                                  | Allert       |                 |
| 4 25-25-2                     | 4                                                                                                    | -1             |               | 3                                       |              |                 |
|                               |                                                                                                    | (* 13 <b>1</b> |               | -1                                      | 0789 T       | 0               |
| 6 Определито                  | ль матрицы А                                                                                                  |                | 1.11          |                                         | 3632.4 4 jul | 1.5             |
|                               | 21                                                                                                    |                |               | North State                             | 1.55         |                 |
| Su Ofinantas u                | amonia - A <sup>4</sup>                                                                                       |                | Berron-Der    | пение 1                                 | Inopensario  | аления          |
|                               | 6 456 D 0 00 00                                                                                               | Louis mart     |               | LA CETC                                 | 1996 - F     |                 |
|                               | 0,1800, 0,2861                                                                                                | 0,0470         |               | 1,1,0470                                | AND SEAL     | <u> (</u> )     |
|                               | -0,429 -0,286                                                                                                 | 0.1429         | уe            | -1,857                                  | 2/Ei-2       | -4E-16          |
|                               | 0.3333 -0.333                                                                                                 | 0.33331        |               | 0.6671                                  | 2.57 Strate  | -4E-16          |

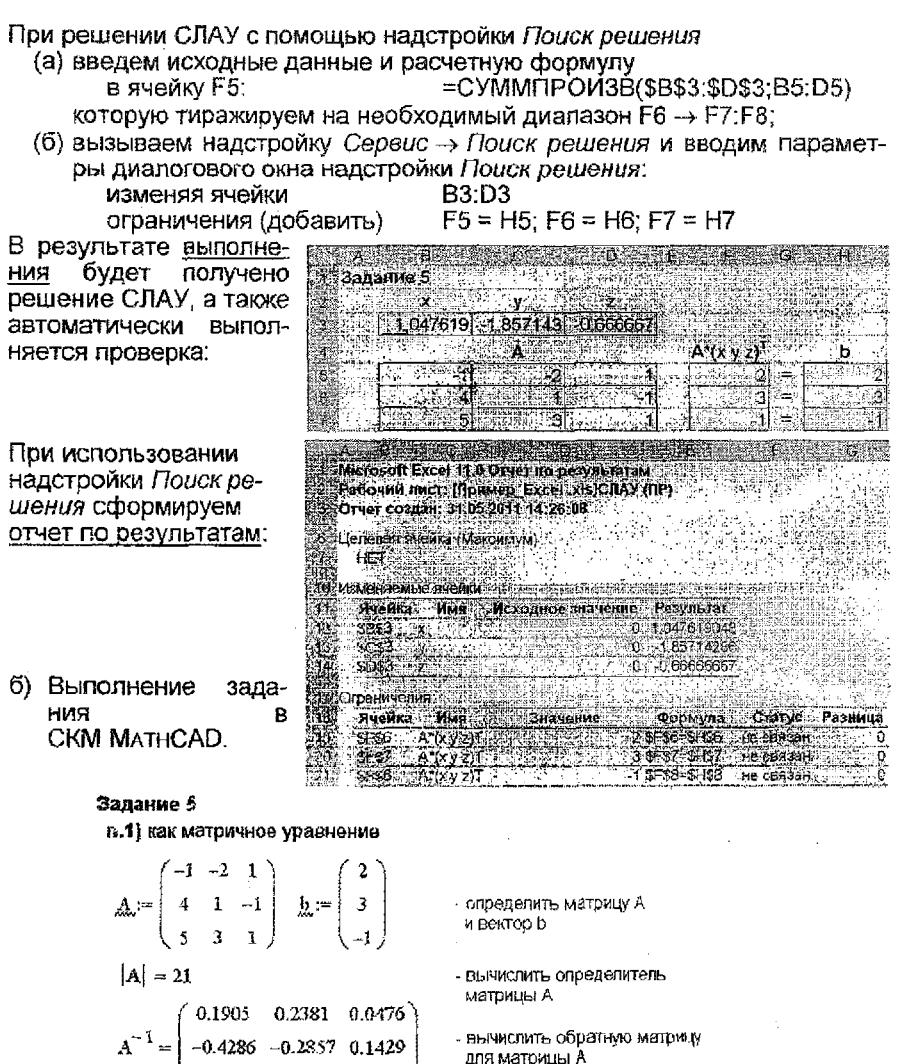

$$x1 := A^{-1} \cdot b$$

$$x1 = \begin{pmatrix} 1.04761905 \\ -1.85714286 \\ -0.666666667 \end{pmatrix} x1 \rightarrow \begin{pmatrix} \frac{22}{21} \\ 13 \\ -\frac{7}{7} \\ -\frac{2}{3} \end{pmatrix} - pe3yльтат вычислений$$

- вектор-ре\шение СПАУ

$$A \cdot x I - b = \begin{pmatrix} 0 \\ -1.33226763 \times 10^{-15} \\ 0 \end{pmatrix}$$
 - проверка решения (вычисление невязки)

п.2) с помощью специальной функции

$$x2 := lsolve(A,b)$$
 - определение вектор-решения  
 $x2 = \begin{pmatrix} 1.04761905 \\ -1.85714286 \\ -0.666666667 \end{pmatrix}$  - результат вычислений

#### п.3) с помощью блока решения

 x := 0 y := 0 z := 0 - начальное значение неременных

 Given
 - определение блока
 Given ... Find

 -x - 2y + z = 2 - ак + y - z = 3
 Given ... Find

 5x + 3y + z = -1 - поиск решения СЛАУ

 x3 := Find(x, y, z) - поиск решения СЛАУ

  $x3 = \begin{pmatrix} 1.04761905 \\ -1.85714286 \\ -0.6666666667 \end{pmatrix}$  - результат вычислений

III Выполнить проверку для каждого пункта

Рекомендация по выполнению распечаток из Excel:

- Оформить колонтитулы (Вид → Колонтитулы), где указать ФИО, группу и вариант.
- 2) Добавить заголовки строк и столбцов

Файл → Параметры страницы → Лист → 🗹 заголовки строк и столбцов. Например,

Иванов И.С. (пруппа В-310)

Раздел А- 0; Раздел Б- 0

|   | ( A      |      | 8     | j   | C |      | D    | ĺ   | E           |
|---|----------|------|-------|-----|---|------|------|-----|-------------|
| 1 | Задание  | 1    |       |     |   |      |      |     |             |
| 2 | ]Входные | пара | мөтры |     |   | Вычи | сляе | мые | параметры   |
| Э | alfa=    |      |       | 2   |   | p=   |      |     | -0.2        |
| 4 | ]beia=   |      |       | 3   |   | q =  |      | -1  | 0,668571429 |
| 6 | gamma=   |      |       | 1   |   | {=   |      |     | 4,980666667 |
| 6 | x≕       |      | 1     | ,5  |   |      |      |     |             |
| 7 | ¬у=      |      | C     | 8,8 |   | s=   |      |     | -1,4902164  |

# ЛИТЕРАТУРА

- Быков, В.Л. Основы информатики: пособие для студентов технических специальностей / В.Л. Быков, Ю.П. Ашаев Брест: БрГТУ, 2006. 430 с.
- 2. Васильев, А. Excel 2007 на примерах. СПб.: БХВ-Петербург, 2007. 656 с.
- Гельман, В.Я. Решение математических задач средствами Excel. Практикум. СПб: Питер, 2002. – 240 с.
- Гурский Д.А. Вычисления в MathCAD 12 / Д.А. Гурский, Е.С. Турбина. СПб.: Питер, 2006. – 544 с.
- 5. Очков, В. MathCAD 14 для студентов, инженеров и конструкторов. СПБ.: БХВ-Петербург, 2007. – 368 с.
- Плис, А.Н. MathCAD: математический практикум для инженеров и экономистов: учеб. пособие / А.Н. Плис, Н.А. Спивина. – 2-е изд. – М.: Финансы и статистика, 2003. – 656 с.
- Половко, А.М. MathCAD для студента / А.М. Половко, И.В. Ганичев СПб.: БХВ-Петербург, 2006. – 336 с.
- Попов, А.А. Ехсеl: практическое руководство: учебное пособие для вузов М.: ДессКом, 2000. – 301 с.
- 9. Рудихова, Л. Microsoft Excel для студента. СПб.: БХВ-Петербург, 2005. 368 с.
- Салманов, О.Н. Математическая экономика с применением MathCAD и Excel. СПб.: БХВ-Петербург, 2003. – 464 с.
- 11. Соколенко, А. Microsoft Office Excel 2007. Просто как дважды два. М.: ЭКСМО, 2007. 256 с.
- Черняк, А.А. Высшая математика на базе MathCAD. Общий курс / А.А. Черняк, Ж.А. Черняк, Ю.А. Доманова. – СПб.: БХВ-Петербург, 2005. –608 с.

# ВОПРОСЫ К ЗАЧЕТУ ПО КУРСУ «ИНФОРМАТИКА»

- 1. Понятие об информации, представление информации в ЭВМ, измерение информации.
- 2. Общие сведения об аппаратном обеспечении персональных компьютеров.
- 3. Дисковая память, ее основные характеристики.
- 4. Программное обеспечение ПК. Классификация программного обеспечения.
- 5. Операционная система Windows. Назначение и краткая характеристика.
- 6. Файловая система: понятие о файле, имя, расширение имени, атрибуты файла.
- 7. Файловая система: каталог (папка), имя каталога, структура каталога.
- 8. Файловая система: понятие маски файлов.

9. Основные возможности операционной системы по работе с файлами и папками с помощью окон.

- 10. Работа с файловой системой с помощью Проводника.
- 11. Назначение и основные возможности приложений Far Manager, Total Commander.
- 12. Общее представление о компьютерных коммуникациях: E-MAIL, INTERNET.

13. Краткие сведения о прикладном программном обеспечении общего назначения: текстовые и графические редакторы и системы, табличные процессоры, СУБД

- 14. Назначение и основные возможности текстового процессора WORD.
- 15. WORD: ввод, редактирование и форматирование текста.
- 16. WORD: вставка и форматирование простейших объектов рисунков, надписей, формул.
- 17. Word: работа с таблицами.
- 18. Назначение и основные возможности табличного процессора Excel.

19. Ехсес: работа с листами книги.

20. Excel: ввод числовой и текстовой информации. Адресация ячеек. Ввод и редактирование формул.

21. Ехсец: форматирование ячеек и листов.

22. Ехсел: построение диаграмм.

Ехсец: использование встроенных функций, мастер функций.

24. Excel: основные статистические, логические и математические функции, использующиеся при разработке таблиц.

25. Excel: понятие массива, операции над матрицами и массивами (сложение, вычитание, поэлементное умножение и деление).

26. Excel: использование матричных функций для отыскания обратной матрицы, умножения матриц, транспонирования и вычисления определителя.

27. Матричный метод решения систем линейных алгебраических уравнений (СЛАУ) с постоянными коэффициентами.

Ехсеl: реализация матричного метода решения СЛАУ.

29. EXCEL: надстройка Поиск решения и её использование для решения СЛАУ.

30. Ехсен: надстройка Поиск решения и её использование для уточнения нулей функции.

31. Ехсеl: надстройка Поиск решения и её использование для отыскания экстремумов.

32. Правила и примеры записи и вычисления математических выражений в компьютерных системах.

33. Определяемые и наиболее распространенные встроенные арифметические функции.

34. Понятие отношения (сравнения). Логические функции и операции NOT, AND, OR. Тиличные приемы записи логических выражений.

35. Назначение системы компьютерной математики (СКМ) МАТНСАД.

Интерфейс СКМ МАТНСАD. Особенности редактирования математических объектов.

37. СКМ МатнСАD. Вычисления по формулам.

38. СКМ МАТНСАД. Построение графиков функций.

39. СКМ МатнСАD. Работа с векторами и матрицами.

 СКМ МАТНСАD. Решение систем линейных алгебраических уравнений (матричный способ).

41. СКМ МАТНСАD. Решение СЛАУ с помощью блока Given/Find.

Методические материалы (конспект и примеры с лекций, лабораторные работы, вопросы и примеры к контролю знаний), связанные с выполнением контрольных работ и подготовкой к успешной сдаче зачета, находятся в локальной вычислительной сети БрГТУ в папке:

# U:\ VT&PM \/IPK \ Информатика \ ПГС

Для консультаций по дисциплине «Информатика»:

#### bstu\_zf@mail.ru

# ПРИЛОЖЕНИЕ

#### Министерство образования Республики Беларусь

УЧРЕЖДЕНИЕ ОБРАЗОВАНИЯ «БРЕСТСКИЙ ГОСУДАРСТВЕННЫЙ ТЕХНИЧЕСКИЙ УНИВЕРСИТЕТ»

Факультет инновационной деятельности, управления и финансов Кафедра информатики и прикладной математики

# КОНТРОЛЬНАЯ РАБОТА №1 по дисциплине «ИНФОРМАТИКА»

Выполнил студент

(Группа, факультет

шифр)

(Фамилия И.О)

(Вариант: раздел А, раздел Б)

(Подпись)

Допущен к защите

(Фемилия И.О. преподавателя)

(Дата

Подпись)

**BPECT 20** 

## УЧЕБНОЕ ИЗДАНИЕ

Составитель: Татьяна Георгиевна Хомицкая

# ЗАДАНИЯ К КОНТРОЛЬНОЙ РАБОТЕ №1

#### по дисциплине «Информатика»

и краткие методические указания по их выполнению для студентов инженерно-технической специальности 70 02 01 «Промышленное и гражданское строительство» заочной формы обучения

> Ответственный за выпуск: Хомицкая Т.Г. Редактор: Строкач Т.В. Компьютерная верстка: Боровикова Е.А. Корректор: Никитчик Е.В.

Подписано к печати 26.09.2011 г. Формат 60х84 <sup>1</sup>/<sub>16</sub>. Бумага «Снегурочка». Гарнитура Arial. Усл. печ. л. 1,63. Уч. изд. л. 1,75. Заказ № 844.Тираж 50 экз. Отпечатано на ризографе Учреждения образования «Брестский государственный технический университет» 224017, г. Брест, уг. Московская, 267.